## Instructions for viewing engine/genset inspection forms (Certification Worksheets) in the Service Information Management System (SIMS)

**Introduction:** Dealers are required to perform and complete an inspection form and upload that form to Quote Plus when purchasing certain types of coverage. The inspection form is passed from Quote Plus to SIMS where it may be viewed by dealers when performing service work. Below are the instructions to locate the inspection form in SIMS.

Step 1: Log in to SIMS at https://sims.cat.com

Step 2: Select "Service Reporting" from the top navigation bar

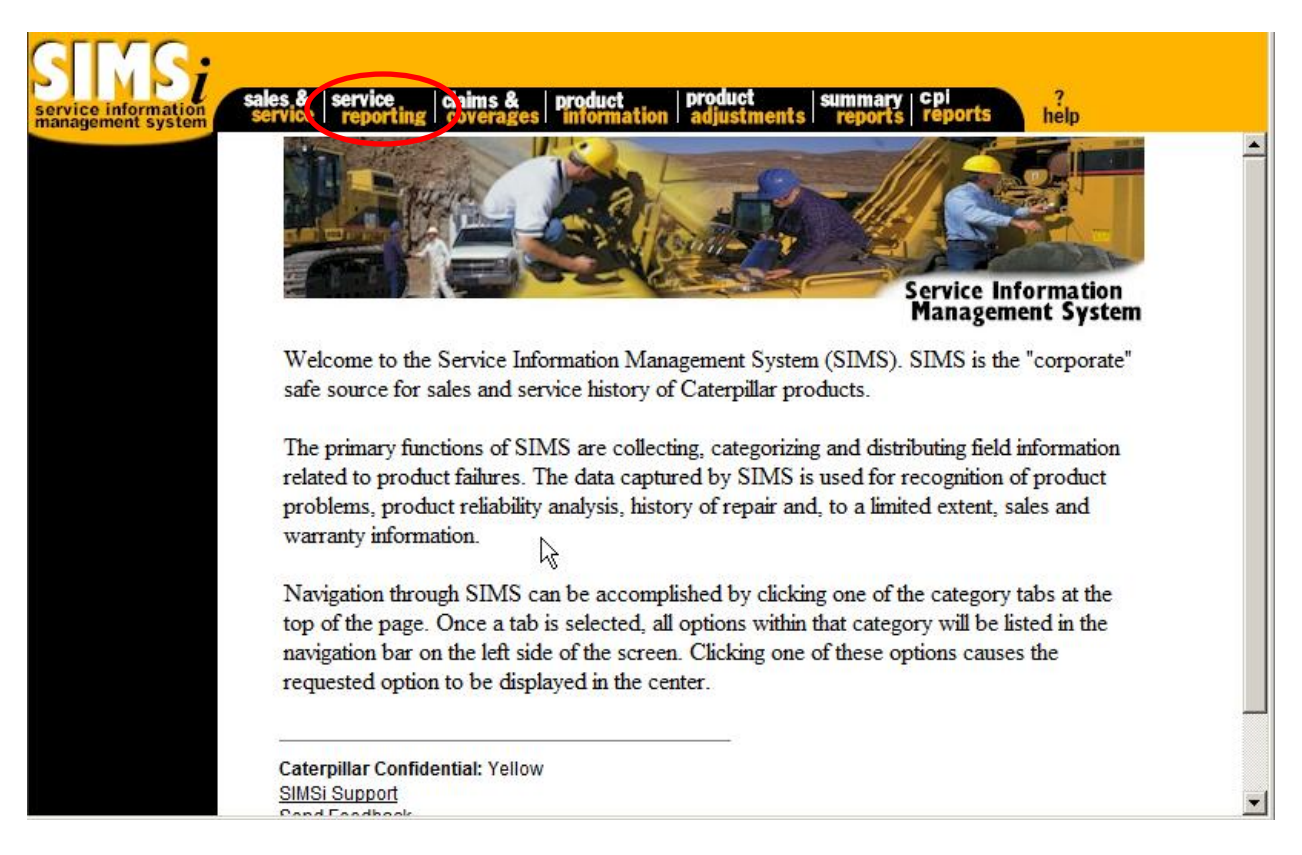

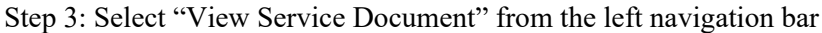

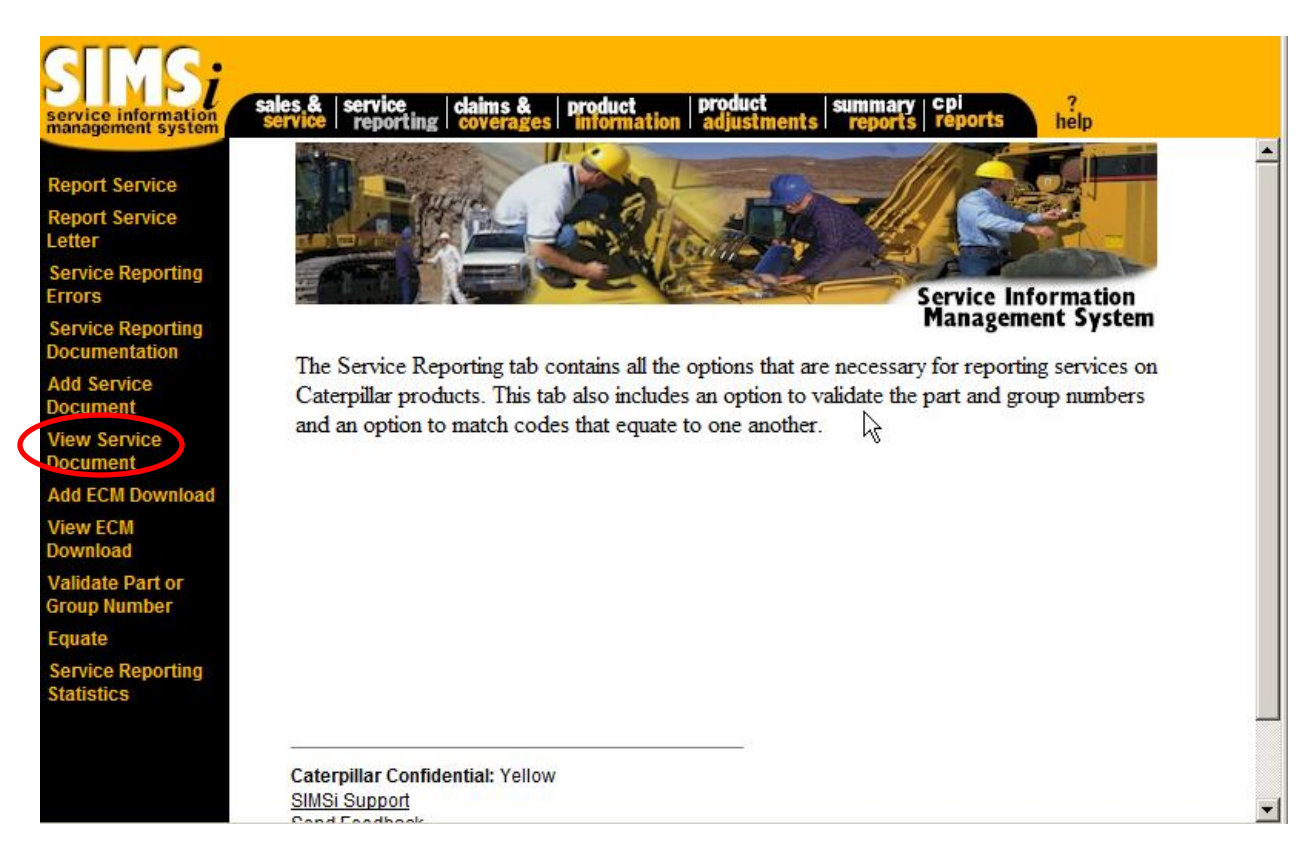

## Step 4: Enter Serial Number

| service information<br>management system | sales & service coverages   | product product summary cpi ?<br>information adjustments reports reports help |
|------------------------------------------|-----------------------------|-------------------------------------------------------------------------------|
| Report Service                           |                             | View Service Document                                                         |
| Report Service<br>Letter                 | Find service Document where | ».                                                                            |
| Service Reporting<br>Errors              | Repairing Dealer:           | is equal to                                                                   |
| Service Reporting<br>Documentation       | Work Order:                 | is equal to                                                                   |
| Add Service<br>Document                  | Dealer Claim:               | is equal to                                                                   |
| View Service                             | Service Claim:              | is equal to                                                                   |
| Add ECM Download                         | Serial Number:              | is equal to MXS97381 gat © Non-Cat O                                          |
| View ECM                                 | Part Number:                | is equal to Cat ☉ Non-Cat ☉                                                   |
| Download<br>Validate Part or             | Group Number:               | is equal to Cat   Cat   Non-Cat                                               |
| Group Number                             | Serial Number Prefix:       | is equal to                                                                   |
| Equate<br>Service Reporting              | Manufacturer Model:         | is equal to 🔽                                                                 |
| Statistics                               | Rows to display:            | 25                                                                            |
|                                          | Search                      | -                                                                             |

## Step 5: Click Search

Step 6: Click View

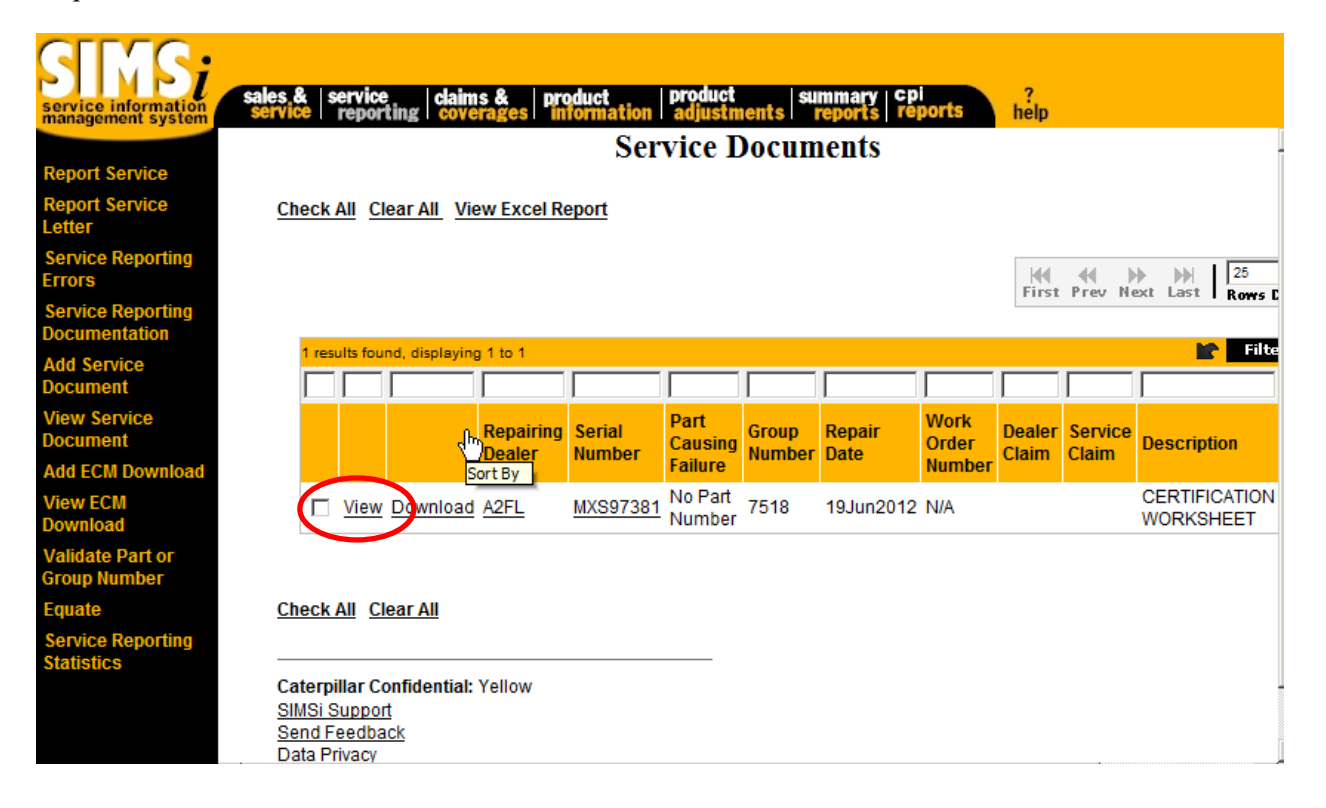